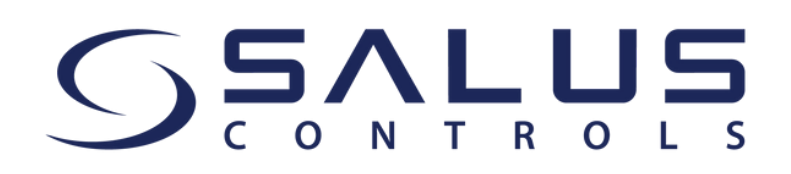

## Începe să folosești aplicația SALUS Premium Lite pentru a-ți controla sistemul SALUS Smart Home

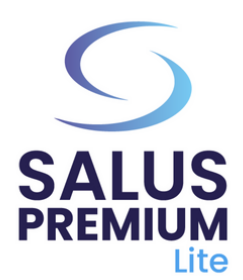

- Instalează noua aplicație SALUS Premium Lite folosind link-ul corespunzător de mai jos:
  - Android: <u>https://play.google.com/store/apps/details?</u> id=com.salus.eu.smarthome
  - **iOS:** <u>https://apps.apple.com/us/app/salus-premium-</u> <u>lite/id1614793141</u>

3

- Pentru toate celelalte sisteme de operare: <u>https://app-release-salus-euprod.s3.eu-central-</u> <u>1.amazonaws.com/EU 0.70.5 330.apk</u>
- 2

Deschide aplicația SALUS Premium Lite, selectează "**Conectează-te**".

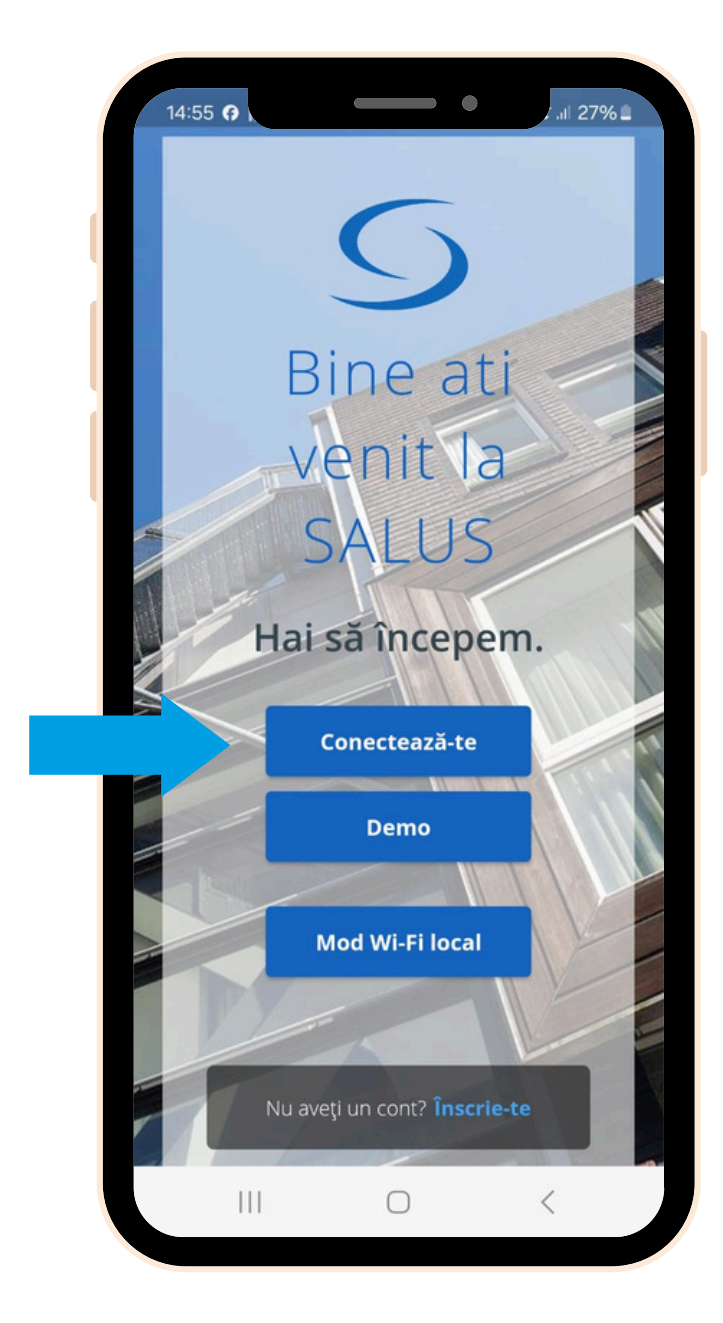

Cere resetarea parolei, prin selectarea opțiunii "**Ți-ai uitat parola?**"

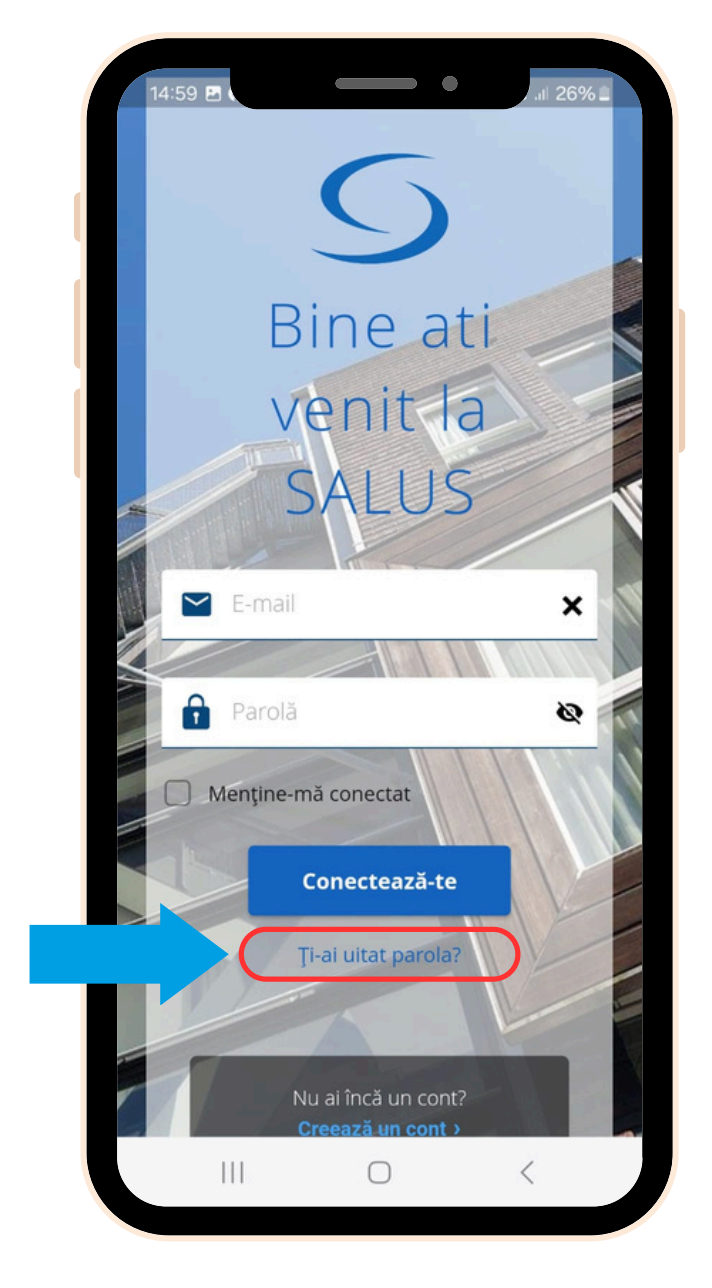

4

Introdu adresa de email asociată contului tău Smart Home SALUS, așa cum îți cere aplicația și apăsă pe butonul "**Codul e-mailului de confirmare**".

Verifică inboxul emailului tău pentru a găsi codul OTP.

5

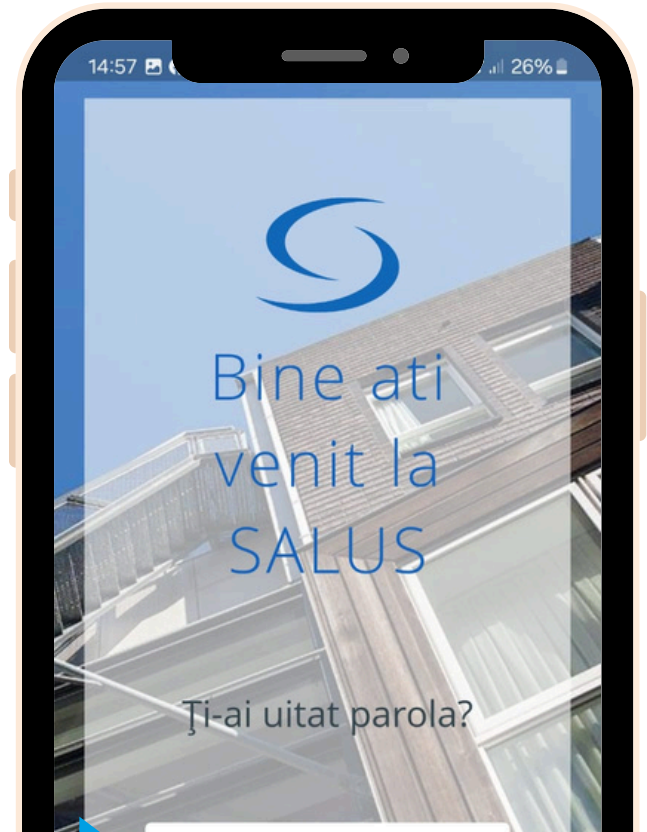

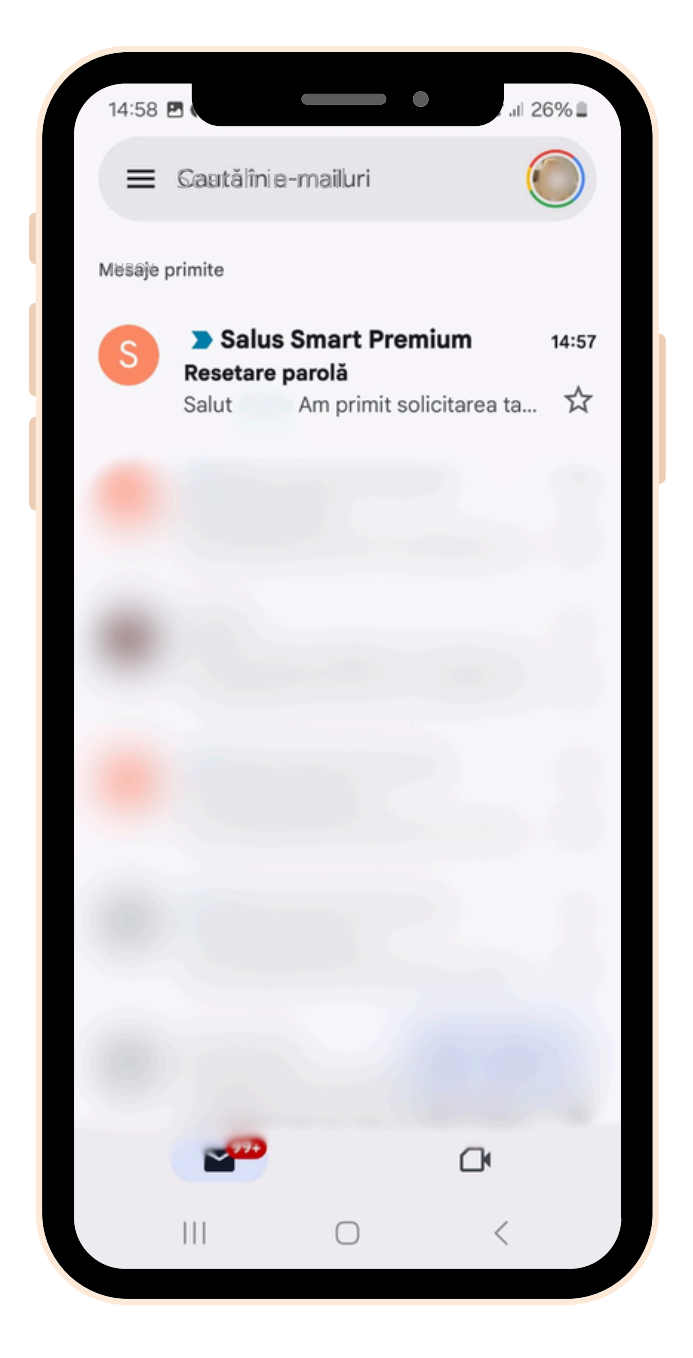

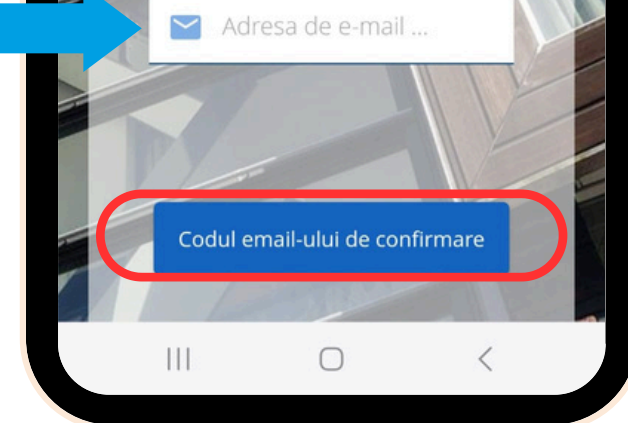

6

Introdu codul OTP primit pe email, împreună cu noua ta parolă, în câmpurile dedicate și selectează butonul "**Salvează noua parolă**".

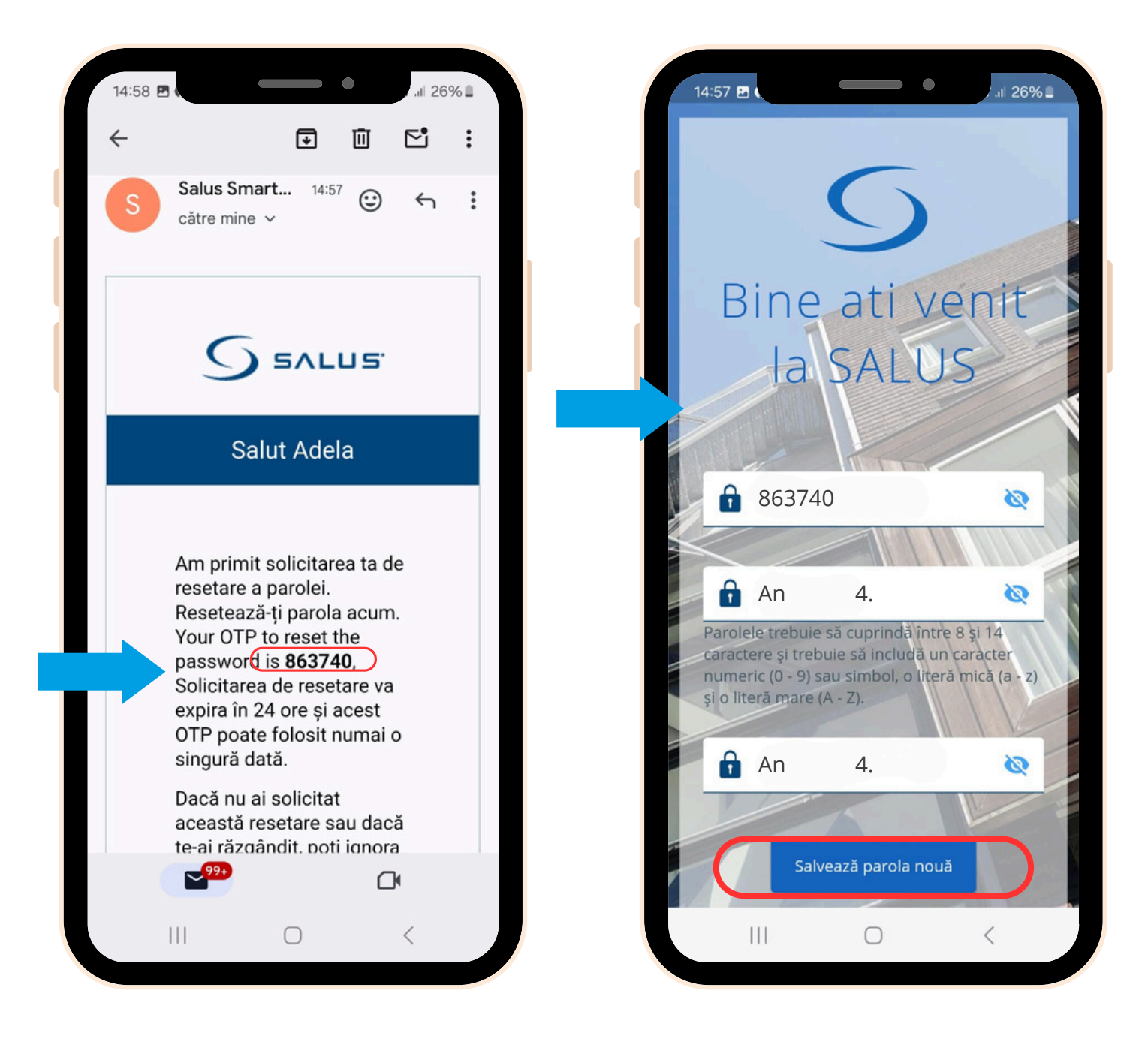

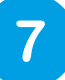

**Gata!** Ai resetat cu succes parola. Acum poți folosi noua aplicație SALUS Premium Lite pentru a-ți controla sistemul SALUS Smart Home.

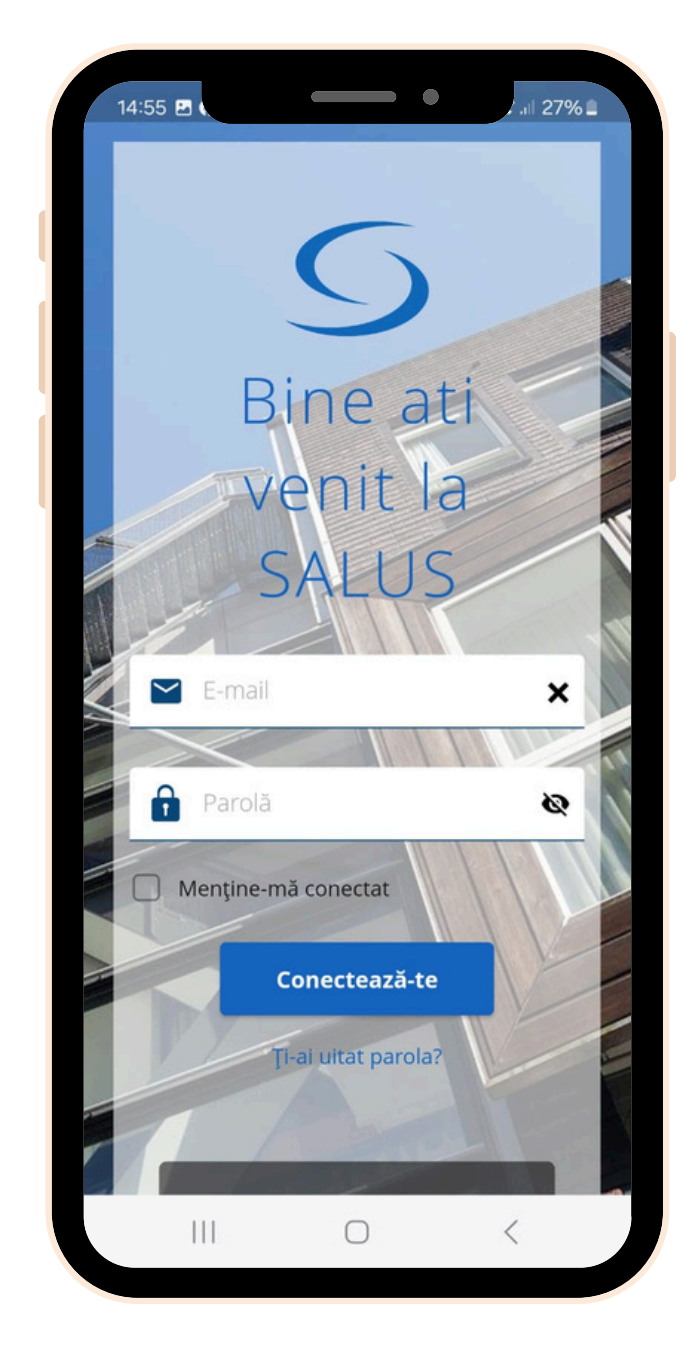

Dacă ai întrebări sau ai nevoie de asistență tehnică, nu ezita să contactezi echipa noastră de suport: <u>tehnic@saluscontrols.ro</u>.